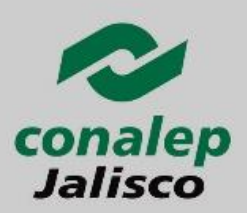

## CICLO ESCOLAR 2017-2018

# **INFORMACIÓN IMPORTANTE:**

La información que se requiere tener a la mano para el PRE-registro es:

- La Clave Única de Registro de Población (CURP). La Clave Única de Registro de Población (CURP). La Clave Única de Registro de Población (CURP). La Clave Única de Registro de Población (CURP). Es muy importante tener cuidado en su captura. Si no la conoces, puedes consultarla en <u>http://consultas.curp.gob.mx/CurpSP/</u>
- Clave o nombre de Centro de Trabajo (CCT) de tu secundaria, la cual puedes encontrar en el sello de tu constancia de estudios o certificado de secundaria.
- Comprobante de domicilio que contenga código postal.
- Cuenta de correo electrónico válida y vigente, personal o del tutor.
- Número de teléfono de tu casa o de un familiar con clave LADA (10 Dígitos)
- Número de tu teléfono celular o el de tus padres. (10 Dígitos)

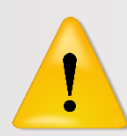

<u>Es importante</u> que captures todos los datos del PRE-Registro adecuadamente, considerando que tu información será tratada de manera confidencial de acuerdo a las leyes vigentes, por lo que la puedes proporcionar con toda confianza.

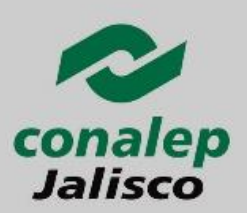

## CICLO ESCOLAR 2017-2018

# Paso 1: Ingresar al sistema de Pre-Registro

http://aspirantes.conalepjalisco.edu.mx

| nalep<br>Jisco Colegio de Educación Profesio                                                                                                    | onal Técnica del Estado de Jalisco                                                                                                    |                                                                                             | Sistema de PRE-REGISTRO En Línea                                                                                      |
|----------------------------------------------------------------------------------------------------|----------------------------------------------------------------------------------------------------|---------------------------------------------------------------------------------------------|----------------------------------------------------------------------------------------------------|
| Antes de iniciar tu Trámite deberás LEER<br>la Guis para realizar tu URE-Registro<br>Haz cleau gi para descaras<br>la cuis para descaras<br>la cuis descaras<br>la cuis descaras<br>la cuis descaras<br>la cuis descaras<br>la | Pasot: He leido y estoy de acuerdo con los términos<br>del aviso de Protección de Datos Personales<br>De seo realizar mi PEE-Registro<br>His Cle aquí para realizar 11 PEE-Registro<br>Jalisco<br>"Educación de Calidad<br>para la Competitividad | Paso 2: Cuento con mi Código de C<br>Deseo entrar a mi cuenta<br>para continuar con el trám | Clic aqui para descarga la Guia<br>de Examen de Admisión<br>inte                                                      |
|                                                                                                    | L,                                                                                                    | Dar clic en la i                                                                            | imagen PRE REGISTRO.                                                                                                  |
| C.U.R.P<br>Correo Electrónico<br>Etapa<br>¿ Deseas Consultar tu C.U.R.P ?                                                                                                    | PRE-Registro CONALEP J                                                                                                    | alisco                                                                                      | Completa los cam<br>solicitados, <b>RECUERDA</b> que<br>cuenta de correo electrór<br>tiene que ser válida y viger<br> |

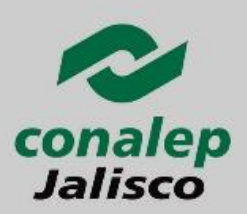

## **CICLO ESCOLAR** 2017-2018

## Paso 2: Llenar el formulario de Pre-Registro

D A C

Fi 2 N M D C T

| PRE-Registro Datos del                                                                   | Aspirante                                                       | Etapa:16-17-1                                                                                                    |                                                                                         |
|------------------------------------------------------------------------------------------|-----------------------------------------------------------------|----------------------------------------------------------------------------------------------------|-----------------------------------------------------------------------------------------|
| atos Generales                                                                           |                                                                 |                                                                                                    |                                                                                         |
| pellido Paterno *<br>HAVEZ                                                               | Apellido Materno *<br>RAMIREZ                                   | Nombre(s) *<br>BEATRIZ                                                                                                    | Completa los campos                                                                     |
| echa de Nacimiento *<br>3/08/1981                                                        | Edad<br>34 Años 4 Meses 16 Dias                                 | Sexo *<br>Mujer                                                                                                    |                                                                                         |
| acionalidad *<br>exicana                                                                 | C.U.R.P *<br>CARB810828MDFHMT06                                 | Estado Civil *                                                                                                    | solicitados.                                                                            |
| itos para ponernos en contacto contigo                                                   |                                                                 |                                                                                                    | ES IMPORTANTE que contures                                                              |
| prreo Electrónico * bcr_8@hotmail.com                                                    | Confirma Tu Correo Electrónico *                                |                                                                                                    | ES IMPORTANTE que captures                                                              |
| eléfono (Casa) *                                                                         | Teléfono Adicional                                              |                                                                                                    | Xtodos los datos del PRE-registro                                                       |
| eléfono Celular (10 Dígitos)                                                             | Confirma Tu No. de Celular                                      |                                                                                                    |                                                                                         |
| pecifica la carrera y plantel que deseas para hacer tu t                                 | trámite                                                         |                                                                                                    | adecuadamente, considerando                                                             |
| arrera *<br>Selecciona una Carrera                                                       | ▼ ?                                                             | Plantel *<br>Selecciona un plantel ▼ ?                                                                                      | que tu información será                                                                 |
| ::::Datos del plantel::::::                                                              |                                                                 |                                                                                                    |                                                                                         |
| formación Adicional                                                                      |                                                                 |                                                                                                    | tratada de manera confidencial                                                          |
| omicilio (Nombre de tu calle) *                                                          |                                                                 |                                                                                                    | de acuerdo a las leves vigentes                                                         |
| o. Exterior *<br>o. Interior<br>ódigo Postal *<br>③⑦<br>olonia *<br>♥<br>⑦<br>unicipio * |                                                                 |                                                                                                    | por lo que la puedes<br>proporcionar con toda<br>confianza.                             |
| ▼<br>omo te enteraste de CONALEP *<br>selecciona un medio                                |                                                                 |                                                                                                    |                                                                                         |
| scribe la clave o nombre de tu secundaria *                                              |                                                                 |                                                                                                    |                                                                                         |
| si no enc<br>atos de la secundaria<br>lo se ha seleccionado una Secundaria)              | uentras tu secundaria puedes escribir:Ninguna de las anteriore: | Antes de selecciona                                                                                                    | ar tu carrera y plantel, es                                                             |
|                                                                                          |                                                                 | <ul> <li>IMPORTANTE que cor</li> <li>UBICACIÓN del mismo</li> <li>la elección</li> <li>(http://www.conalepjalisc</li> </ul> | o, para evitar posibles errores en<br>del mismo<br>o.edu.mx/wsite/index.php/planteles). |
|                                                                                          |                                                                 |                                                                                                    |                                                                                         |

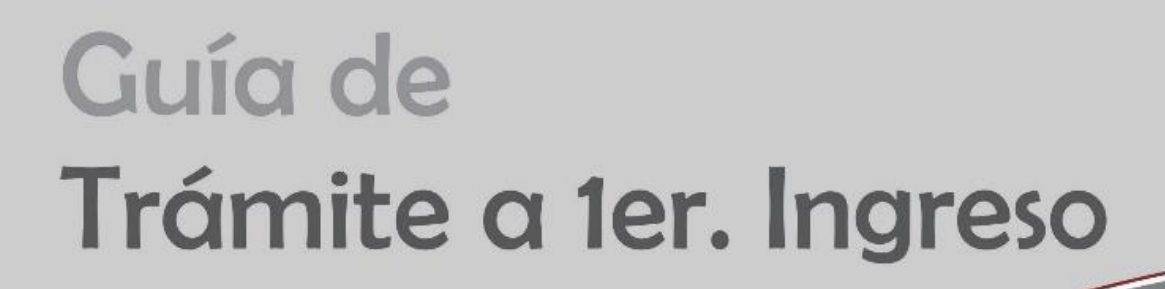

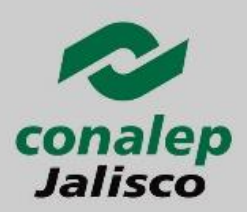

Al finalizar la captura de datos el sistema te solicitará <u>CONFIRMAR TUS DATOS</u>, ya que una vez validada tu información <u>NO</u> será posible realizar cambios.

| Sistema de PRE-REGISTRO En L                                                                                                    | inea CONALEP Jalisco                                                                           |       |                                                  |
|----------------------------------------------------------------------------------------------------|------------------------------------------------------------------------------------------------|-------|--------------------------------------------------|
| Antes de terminar tu PRE-Re<br>Datos Sea<br>Una vez completado el PRE-Regi                                                                                  | tegistro Revisa que todos tus<br>In Correctos<br>istro no es posible realizar cambios          |       |                                                  |
| firmación de Datos                                                                                                    |                                                                                                |       |                                                  |
| Para completar to FRE-Registro Presiona<br>El Botto de Confirmación.<br>Ubicado en la parte Inferior                                                        | Si algun dato no es correcto Presiona<br>El Bottin de Retorna.<br>Ubicado en la parte Inferior |       |                                                  |
| Generales                                                                                                    |                                                                                                |       |                                                  |
| ido Paterno Apellido Materno<br>/EZ RAMINEZ                                                                                                    | Nombre(x)<br>ISEATPEZ                                                                          |       |                                                  |
| ha de Nacimiento Edad<br>8/1981 34 Años 4 Messes 17 Das                                                                                                    | Sexo<br>Mujar                                                                                  |       |                                                  |
| onalidad C.U.R.P<br>Kome CANSE10828MDF HMT08                                                                                                    | Estado Civil<br>Solaro                                                                         |       |                                                  |
| tos para ponemos en contacto contigo                                                                                                    |                                                                                                |       |                                                  |
| orreo Electrónico bor 8@holmal.com Confirma                                                                                                    | Tu Correo Electrónico bor 8@htimal.com                                                         |       |                                                  |
| léfono (Caxa) 23881375 Teléfono<br>léfono Adicional 3311089818                                                                                              | Celular 2010812854                                                                             |       |                                                  |
| ecífica la carrera y plantel que deseas para hacer tu trámite                                                                                               |                                                                                                | Ya re | visa tu información <u>dar <b>cli</b>c</u>       |
| mma                                                                                                    | Plantel                                                                                        |       |                                                  |
| nicipio:Zappen<br>Jafo-Jul<br>Mitono:35:34-00-40<br>alii para dudacuscularsa.zappan@grail.com<br>porte para dudacuMatura de Proyecto de Servicios Escolarsa |                                                                                                | ACEP  | <u>'TAR</u> .                                    |
| formación Adicional                                                                                                    |                                                                                                |       |                                                  |
| INDINES DE LAS CLAVELINAS OTE                                                                                                    |                                                                                                |       |                                                  |
| 2. Extender<br>(27                                                                                                    |                                                                                                |       |                                                  |
| 3. Interior                                                                                                    |                                                                                                |       |                                                  |
| Jdigo Postal<br>/180                                                                                                    |                                                                                                |       |                                                  |
| Monta<br>Jardines Del Vergel                                                                                                    |                                                                                                | Me    | ensaje de la página aspirantes.conalep           |
| unicipio                                                                                                    |                                                                                                |       |                                                  |
| Como te enteraste de CONALEP                                                                                                    |                                                                                                | 11114 | ADVERTENCIA:Estas a punto de terminar tu PRE     |
| Internal.                                                                                                    |                                                                                                | Un    | a vez conluido este proceso no es posible realiz |
| 200002220-NINGUNA DE LAS ANTERIORES-                                                                                                    |                                                                                                | plar  | ntel o carrera                                   |
| Confirmar                                                                                                    |                                                                                                | ¿Est  | tas seguro que todos los datos capturados son    |
|                                                                                                    |                                                                                                |       |                                                  |
|                                                                                                    |                                                                                                |       |                                                  |
|                                                                                                    |                                                                                                |       | Acentar                                          |
|                                                                                                    |                                                                                                |       | Aceptai                                          |
|                                                                                                    |                                                                                                |       | Леры                                             |

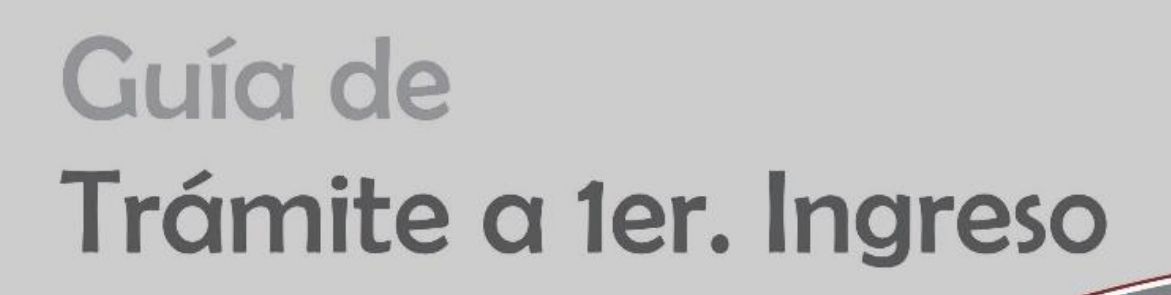

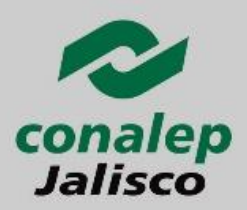

# Paso 3: Imprime y guardar tú Código de Confirmación

Al finalizar la confirmación de tus datos se te enviará un código de confirmación por los siguientes medios:

- **1.** Pantalla: el cual te recomendamos imprimir y guardar muy bien.
- 2. Al correo electrónico que hayas especificado
  - Bit Restartion of the second second

J.R.P s tamaño infantil de Estudio (No Instantaneas) te de Domicifio con Código postal (con 1 copia) cimiento (Original y 2 copias)

VTE: Para presentar tu exámen de admisi ación para accesar al cuestionario y conte

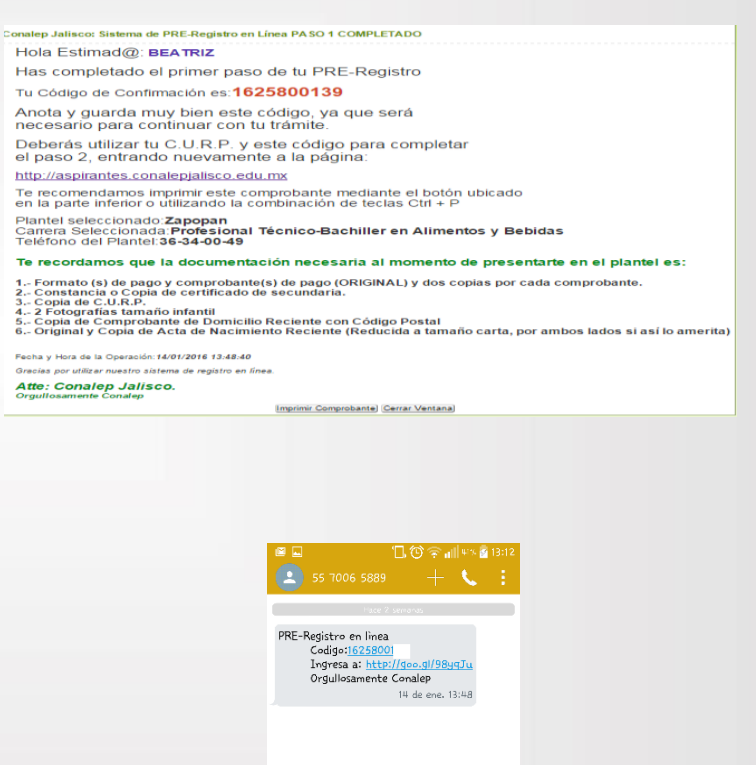

ngresar mensaje

3. Mensaje de texto al número de celular que hayas registrado

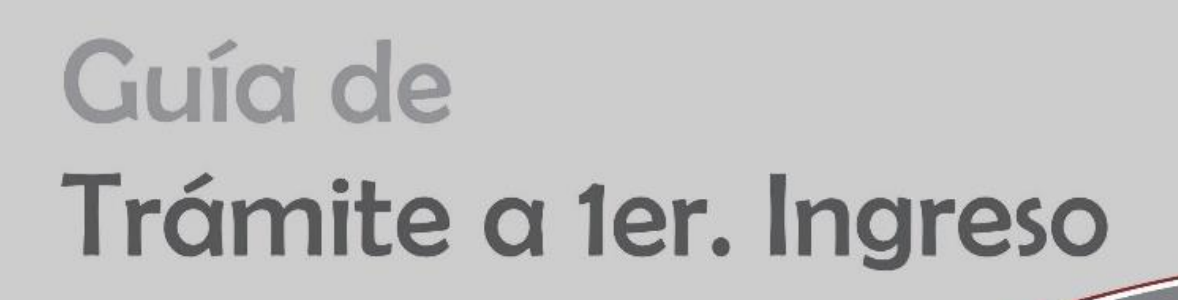

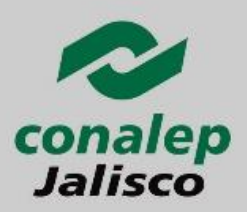

## Paso 4: Accede de nuevo a la página del PRE-Registro

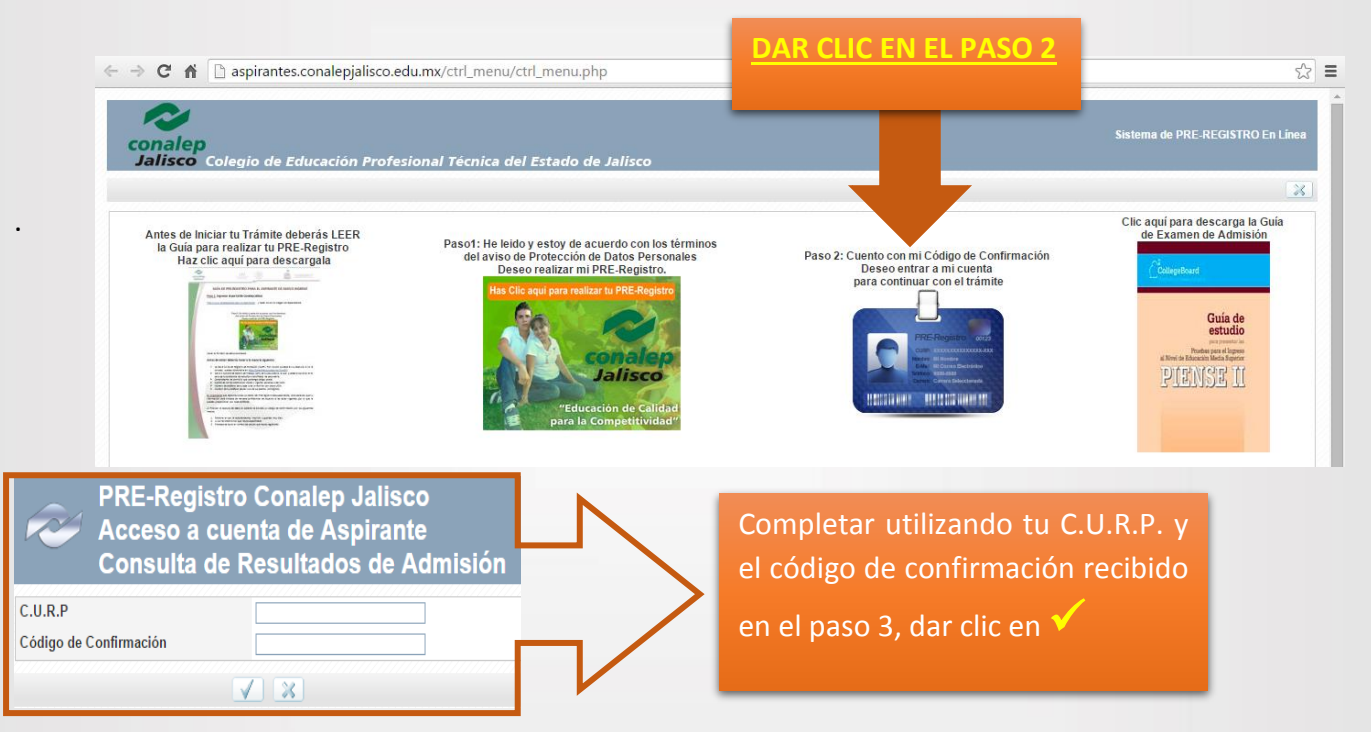

#### (http://aspirantes.conalepjalisco.edu.mx)

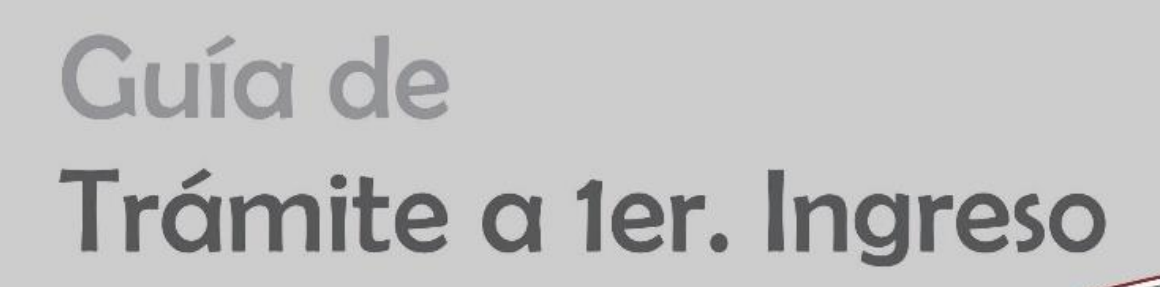

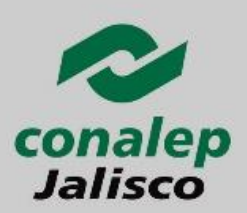

El sistema te mostrará información relacionada al plantel y carrera que seleccionaste para tu trámite como se muestra en la siguiente imagen y en la parte inferior podrás descargar los formatos de pago correspondiente a:

- Derecho a Examen de Admisión (Disponible del 15 de enero al 31 de marzo 2017, pago obligatorio)
- Curso de Actualización en Formación Básica (Disponible del 15 de enero al 03 de marzo 2017, pago optativo)

| Información del Aspirant                           | e                                                                                          |                        |                                              |
|----------------------------------------------------|--------------------------------------------------------------------------------------------|------------------------|----------------------------------------------|
| No. Aspirante                                      |                                                                                            |                        | Nombre<br>CHAVEZ RAMIDEZ REATRI              |
| Carrera Seleccionada<br>Profesional Técnico-Bachil | ler en Alimentos y Bebidas                                                                 |                        | Plantel Seleccionado<br>258-Zapopan          |
| Avisos<br>Las cuentas de usuario par               | ra el cuestionario de Contexto s                                                           | e Habilitarán en el Me | es de Agosto                                 |
| Resultado de Examen                                |                                                                                            |                        |                                              |
| Tipo de Examen<br>NO DISPONIBLE                    | Puntaje Obte<br>-                                                                          | enido                  | Situación<br>NO DISPONIBLE                   |
| Datos para contestar Cue                           | estionario de Contexto                                                                     |                        |                                              |
| Usuario                                            | No Disponible                                                                              |                        |                                              |
| Contraseña                                         | No Disponible                                                                              |                        |                                              |
| Página del Cuestionario                            | https://sistemas.conalep.edu.mx/sae/encuestas                                              |                        |                                              |
| Nota                                               | El tipo de acceso que deberás seleccionar para entrar al cuestionario es: Aspirante-Alumno |                        |                                              |
| Descarga de Formatos Pa                            | ago                                                                                        |                        |                                              |
| Formate<br>Exame                                   | o de pago para<br>n de Admisión                                                            |                        | Formato de pago para<br>Curso de Preparación |
|                                                    |                                                                                            |                        |                                              |
| c                                                  | CLIC AQUI                                                                                  |                        | CLIC AQUI                                    |
|                                                    |                                                                                            |                        |                                              |

# Paso 5: Acudir al Plantel que elegiste

Deberás entregar la siguiente documentación:

| FECHA                  | DOCUMENTOS                                                                                                    |  |  |
|------------------------|----------------------------------------------------------------------------------------------------|--|--|
| 02 al 31 de marzo 2017 | <ul> <li>Acta de Nacimiento Original y copia reducida a tamaño carta.</li> <li>Copia de C.U.R.P</li> <li>Copia de comprobante de domicilio vigente con Código Postal</li> <li>2 Fotografías tamaño infantil recientes, de frente e idénticas.</li> <li>Original y 2 copias de comprobante de pago de derecho a examen</li> <li>Toma de fotografía digital (Realizada por el personal del plantel)</li> </ul> |  |  |

RESPONSABLE DEL CONTENIDO: MTRA. BEATRÍZ CHÁVEZ RAMÍREZ | VERSIÓN 01- 2017

PÁGINA 7 DE 12

| Guía de<br>Trámite d                                            | a 1er. Ingreso                                                  | conalep<br>Jalisco |
|-----------------------------------------------------------------|-----------------------------------------------------------------|--------------------|
|                                                                 | CICLO<br>201                                                    | ESCOLAR<br>7-2018  |
| FECHA                                                           | DOCUMENTOS                                                      |                    |
| Hasta el 19 de julio de<br>2017 (fecha tentativa por confirmar) | <ul> <li>Certificado de Secundaria original y copia;</li> </ul> |                    |

Al finalizar este paso se te entregará tu comprobante de registro y de entrega de documentación.

# Paso 6: Preséntate a realizar el Examen de Admisión.

Revisa el comprobante que se te entregó en el paso 5, en el cual se encuentra la fecha y hora de tu examen de admisión. Te recomendamos llegar una hora antes para recibir las indicaciones por parte del personal de Conalep.

El día del examen necesitarás tener a la mano lo siguiente:

- > Comprobante de registro y de entrega de documentación. (Se te entregó en el paso 6)
- Lápiz número 2 o 2.5
- ➢ Borrador
- Sacapuntas

**NOTA:** No es permitido el uso de: Calculadora y/o celular, así mismo en ningún caso se aplicará el examen en una sede u horario diferentes.

Al finalizar este paso se te entregará un comprobante de aplicación de examen PIENSE II de COLLEGE BOARD. El cual deberás conservar.

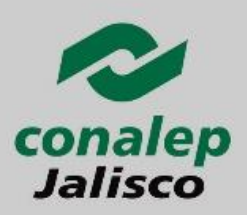

## CICLO ESCOLAR 2017-2018

## Paso 7: Consulta de Resultados

A partir del 24 de julio de 2017 podrás consultar tu resultado de admisión accediendo tu cuenta de PRE-Registro en la página: http://aspirantes.conalepjalisco.edu.mx

Si obtuviste el mínimo de aciertos para la carrera de tu elección **(SITUACIÓN ADMITIDO)** deberás continuar con el paso 8.

| a Aspirart-    | si respirante |                                                                                            | Nombro                               |  |
|----------------|---------------|--------------------------------------------------------------------------------------------|--------------------------------------|--|
| io. Aspirante  |               |                                                                                            | Nombre                               |  |
| arrera Selecc  | ionada        |                                                                                            | Plantel Seleccionado                 |  |
|                |               |                                                                                            | ا                                    |  |
| as cuentas de  | usuario pa    | ra el cuestionario de contexto se habilitarán                                              | en el mes de agosto                  |  |
| Resultado de E | Examen        |                                                                                            |                                      |  |
| lipo de Exame  | n             | Puntaje Obtenido                                                                           | Situación                            |  |
| NO DISPON      | VIBLE         |                                                                                            | NO DISPONIBLE                        |  |
| Datos para cor | ntestar Cues  | tionario de Contexto                                                                       |                                      |  |
| Usuario        |               | 10                                                                                         |                                      |  |
| Contraseña     |               | 3                                                                                          |                                      |  |
| Página del Cue | estionario    | https://sistemas.conalep.edu.mx/sae/encues                                                 | tas                                  |  |
| Nota           |               | El tipo de acceso que deberás seleccionar para entrar al cuestionario es: Aspirante-Alumno |                                      |  |
| Datos para Ins | cripción en   | Linea                                                                                      |                                      |  |
| CURP           | NO-DISP       | ONIBLE                                                                                     |                                      |  |
| Folio          | NO-DISP       | ONIBLE                                                                                     |                                      |  |
| Página WEB     | https://sis   | temas.conalep.edu.mx:38383/inscripcion/                                                    |                                      |  |
| Nota           | Los datos     | para la inscripción en línea estarán disponibles                                           | a partir del 1ro. de Agosto del 2017 |  |
| Descarga de F  | ormatos Pa    | go                                                                                         |                                      |  |
|                |               | Formato de pago p                                                                          | para                                 |  |
|                |               | Examen de Admis                                                                            | sion                                 |  |
|                |               |                                                                                            |                                      |  |
|                |               |                                                                                            |                                      |  |

Panel de información del Aspirante

# Paso 8: Contestar el Cuestionario de Contexto

Ingresa a la página: https://sistemas.conalep.edu.mx/sae/encuestas

El usuario y contraseña para contestar te será proporcionado por el plantel que elegiste o lo podrás consultar la 4ta semana de julio de 2017 accediendo a tu cuenta de PRE-Registro en la siguiente página: <u>http://www.conalepjalisco.edu.mx/aspirantes</u>

**NOTA IMPORTANTE:** Este paso es indispensable para realizar tu inscripción en línea.

RESPONSABLE DEL CONTENIDO: MTRA. BEATRÍZ CHÁVEZ RAMÍREZ | VERSIÓN 01- 2017

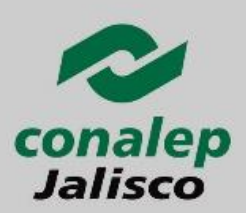

### CICLO ESCOLAR 2017-2018

Deberás acudir al plantel que elegiste cumpliendo los siguientes requisitos:

- > Aparecer en la lista de aspirantes aceptados;
- Responder el "Cuestionario de Contexto en Línea", el plantel notificará el usuario, contraseña y página de Internet.
- Registrarse en el sistema "Inscripción en Línea", en el portal Pre-registro se te proporcionará el folio para ingresar a dicho sistema
- Solicitud de inscripción (otorgada por el Plantel);
- Acta de Nacimiento original y copia;
- Certificado de secundaria original y copia;
- Clave única de registro de población (CURP);
- > Seis fotografías de estudio tamaño infantil a color o blanco y negro, de frente, iguales y recientes;
- Cubrir el costo de inscripción semestral;

## Paso 9: Inscripción en línea

| Р Р                         | anel de información del Aspira                             | ante                                           |                                                             |
|-----------------------------|------------------------------------------------------------|------------------------------------------------|-------------------------------------------------------------|
| Información del             | Aspirante                                                  |                                                | A partir del 01 de ageste de 2017 podrás realizar tu        |
| No. Aspirante               |                                                            | Nombre                                         | A partir der <b>of de agosto de 2017</b> pouras realizar ti |
| Carrera Seleccio            | onada                                                      | Plantel Seleccionado                           | INSCRIPCIÓN EN LÍNEA, deberás consultar tu FOLIC            |
| Avisos<br>Las cuentas de u  | usuario para el cuestionario de contexto se habilitarán e  | en el mes de agosto                            | accediendo tu cuenta de PRE-Registro en la página           |
| Resultado de Ex             | kamen                                                      |                                                | http://acnivantas.conalanialissa.adu.mv                     |
| Tipo de Examen<br>NO DISPON | Puntaje Obtenido IBLE -                                    | Situación<br>NO DISPONIBLE                     | nttp://aspirantes.conalepjansco.edu.mx                      |
| Datos para conte            | estar Cuestionario de Contexto                             |                                                |                                                             |
| Usuario                     |                                                            |                                                |                                                             |
| Contraseña                  |                                                            |                                                |                                                             |
| Página del Cues             | tionario https://sistemas.conalep.edu.mx/sae/encuest       | <u>as</u>                                      |                                                             |
| Nota                        | El tipo de acceso que deberas seleccionar pa               | ra entrar al cuestionario es: Aspirante-Alumno |                                                             |
| Uatos para Insci            | ripción en Línea                                           |                                                |                                                             |
| CURP                        | NO-DISPONIBLE                                              |                                                |                                                             |
| Folio                       | NO-DISPONIBLE                                              |                                                |                                                             |
| Página WEB                  | https://sistemas.conalep.edu.mx:38383/inscripcion/         |                                                |                                                             |
| Nota                        | Los datos para la inscripción en línea estarán disponibles | a partir del 1ro. de Agosto del 2017           |                                                             |
| Descarga de Foi             | rmatos Pago                                                |                                                |                                                             |
|                             | Examen de Admis                                            | ana<br>Ión                                     |                                                             |
|                             | CLIC AQUI                                                  |                                                |                                                             |
|                             |                                                            |                                                |                                                             |

RESPONSABLE DEL CONTENIDO: MTRA. BEATRÍZ CHÁVEZ RAMÍREZ | VERSIÓN 01-2017

PÁGINA **10** DE **12** 

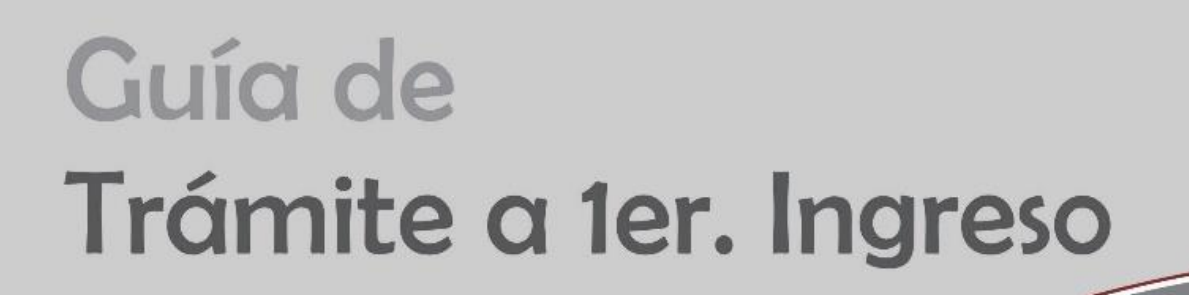

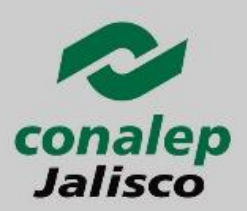

Deberás descargar el **"Manual de Inscripción en Línea CONALEP"**, el cual se encuentra en el portal de CONALEP Jalisco (<u>www.conalepjalisco.edu.mx</u>) en la sección de **ALUMNOS** (PASO 1 Y 2). Con ayuda del Manual, tu **FOLIO Y CURP**, deberás ingresar al **"SISTEMA DE INSCRIPCIÓN EN LÍNEA"** (PASO 3) y seguir los pasos marcados en el Manual.

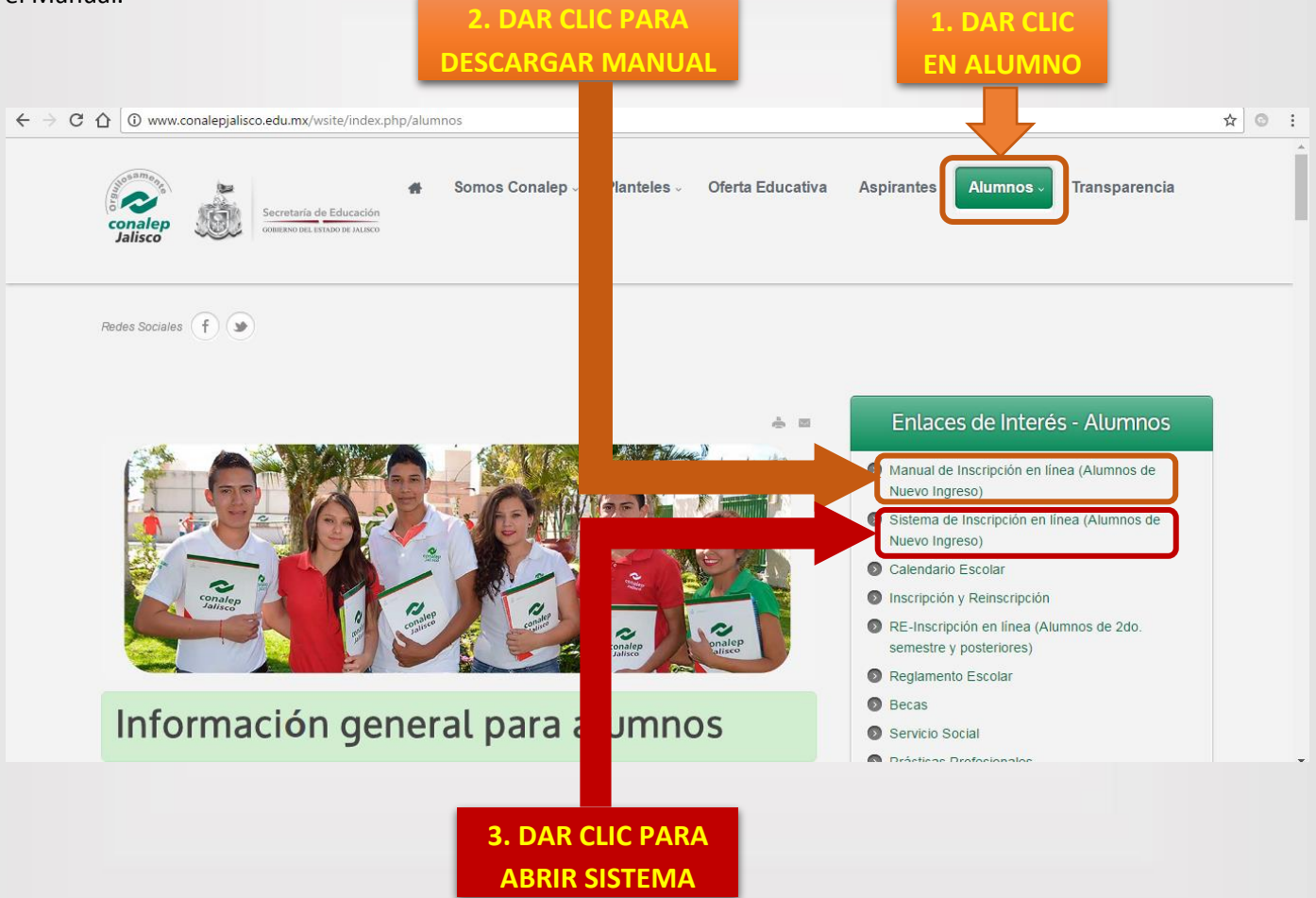

RESPONSABLE DEL CONTENIDO: MTRA. BEATRÍZ CHÁVEZ RAMÍREZ | VERSIÓN 01- 2017

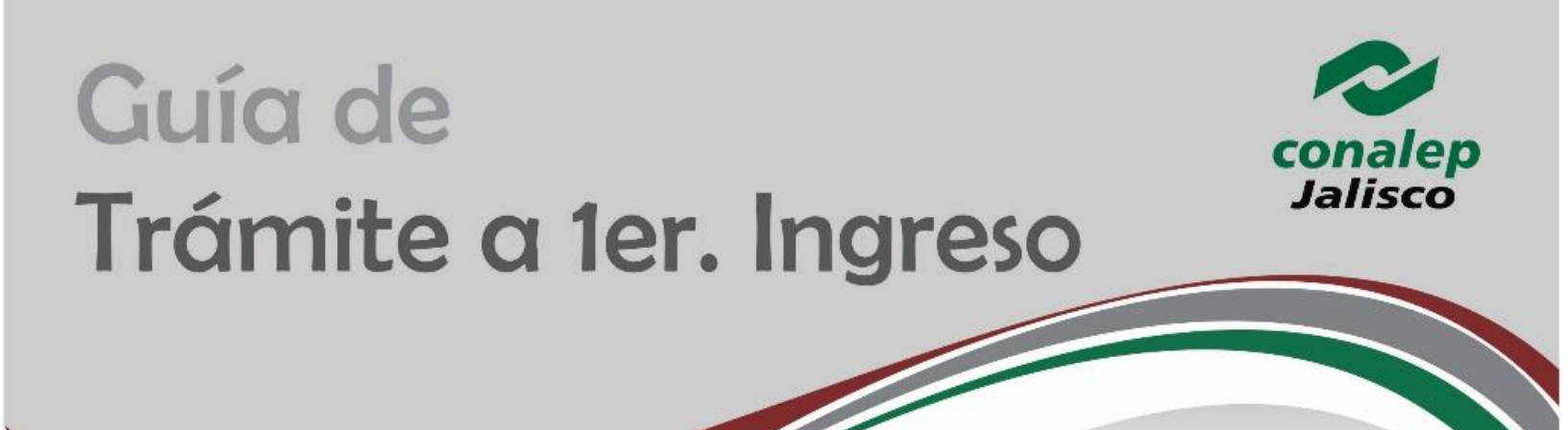

Para nosotros es importante brindarte un servicio de calidad con una excelente actitud, por lo cual si tienes dudas al respecto puedes comunicarte o acudir a cualquiera de los 18 planteles y un Módulo que conforman Conalep Jalisco donde con gusto te brindaremos el apoyo necesario para completar tú PRE-Registro.

Atte. Conalep Jalisco Orgullosamente Conalep

RESPONSABLE DEL CONTENIDO: MTRA. BEATRÍZ CHÁVEZ RAMÍREZ | VERSIÓN 01-2017